## Función lógica SI de Excel

Arturo quiere llevar al cine a su amiga Lulú o invitarle un helado. Para que vayan al cine es necesario que verifique si lleva consigo el dinero suficiente, en este caso necesita \$200 o si trae un poco más, mejor.

Para verificar la condición emplearemos el siguiente diagrama:

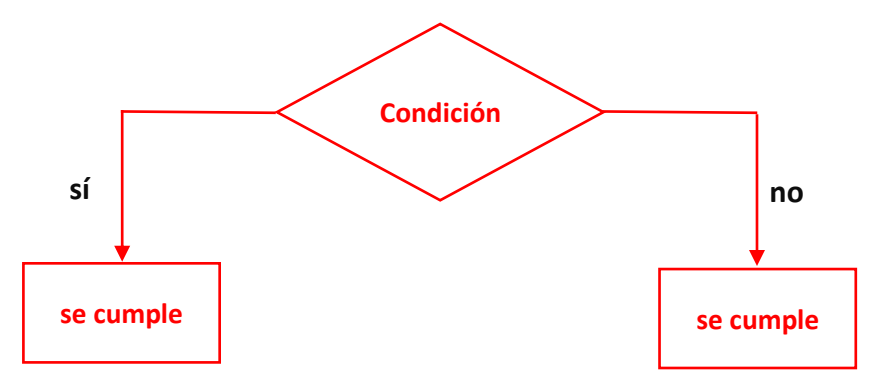

Te preguntarás ahora ¿cuál es la condición para que Arturo lleve al cine a su amiga Lulú o sólo le invite un helado?

En la hoja electrónica de cálculo se utilizan los siguientes operadores de comparación:

| Operadores de comparación |    |  |  |  |
|---------------------------|----|--|--|--|
| Menor que                 | <  |  |  |  |
| Mayor que                 | >  |  |  |  |
| Igual que                 | =  |  |  |  |
| Menor o igual que         | <= |  |  |  |
| Mayor o igual que         | >= |  |  |  |
| Distinto de               | <> |  |  |  |

Ahora emplearemos el operador de comparación **Mayor o igual que >=** en la condición del diagrama anterior:

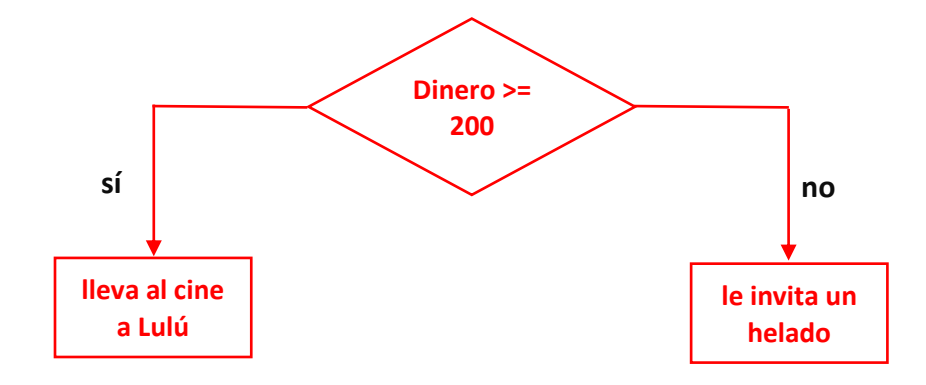

Como lo que deseamos aprender es la función lógica SI de Excel, colocaremos en la celda A2, el dinero que trae Arturo y en la celda B1 colocaremos alguna de las dos alternativas que tiene: "Ileva al cine a Lulú" o "le invita un helado".

|   | Α                            | В                                        | С |
|---|------------------------------|------------------------------------------|---|
| 1 | Dinero<br>que trae<br>Arturo | Invitar a Lulú al<br>cine o<br>un helado |   |
| 2 | \$201                        |                                          |   |
| 3 |                              |                                          |   |
|   |                              |                                          |   |

Investigaremos ahora como se utiliza la función lógica SI.

- 1. Ubica el cursor en la celda B2.
- 2. Clic en insertar función

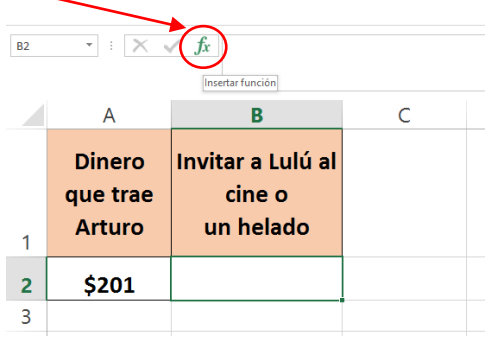

3. En el cuadro de diálogo **Insertar función**, selecciona la categoría **Lógica**, selecciona la función **SI** y después **Aceptar**.

| Insertar función                                                                                                    | ?                   | ×      |          |
|----------------------------------------------------------------------------------------------------|---------------------|--------|----------|
| <u>B</u> uscar una función:                                                                                                    |                     |        |          |
| Escriba una breve descripción de lo que desea hacer y, a<br>continuación, haga clic en Ir                                                                           |                     | Ir     | $\frown$ |
| O seleccionar una <u>c</u> ategoría: Lógica                                                                                                    | ~ <b>4</b>          |        | ——( 1 )  |
| Seleccionar una <u>f</u> unción:                                                                                                    |                     |        |          |
| FALSO<br>NO<br>O                                                                                                    |                     | Â      |          |
| SI<br>SI-ERROR<br>SI-ND<br>VERDADERO                                                                                                    |                     | Ţ      | 2        |
| Sl(prueba_lógica,valor_si_verdadero,valor_si_falso)<br>Comprueba si se cumple una condición y devuelve una valor<br>VERDADERO y otro valor si se evalúa como FALSO. | si se evalúa c      | omo .  |          |
| Ayuda sobre esta función Acept                                                                                                    | ar 🗲 <del>Car</del> | vcelar | 3        |

4. Al dar Aceptar, aparecerá el cuadro de diálogo Argumentos de función.

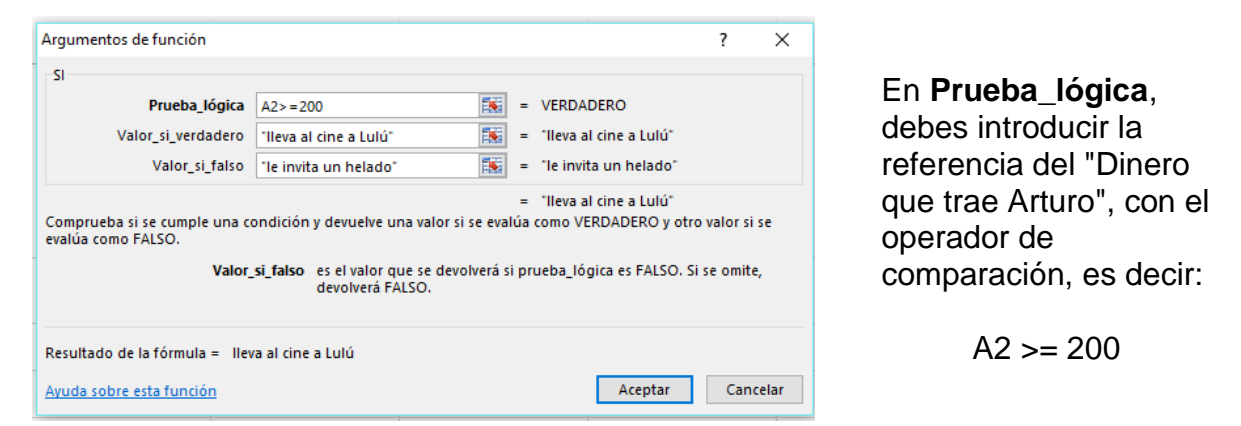

En la opción **Valor\_si\_verdadero** debes escribir lo necesario para cuando la condición es verdadera, en este caso:

```
"lleva al cine a Lulú"
```

En la opción **Valor\_si\_falso** debes escribir lo necesario para cuando la condición es falsa, en este caso:

"le invita un helado"

Cuando en las opciones Valor\_si\_verdadero y Valor\_si\_falso se introduce texto, éste debe ir entre comillas ("), sin embargo el asistente se las inserta aun cuando tu no lo hagas.

Finalmente Aceptar.

5. Observa que como en la celda A2 hemos colocado que Arturo lleva \$201,

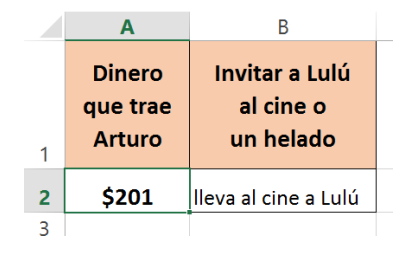

la condición es verdadera y el mensaje que se observa en la celda B2 es: "lleva al cine a Lulú"

6. Ahora coloca en la celda A2 la cantidad de \$80 y observa el mensaje que se coloca en la celda B2.

¡Ahora ya conoces cómo aplicar la función lógica SI!